Інформаційне забезпечення туристського походу засобами табличного процесора Excel виглядає так:

## **rozrachunky**

## Зміст папки: розрахунки на похід

energovytraty

Зміст файла: енергоємність добової норми продуктів на одну людину

🞽 kalorijnist

Зміст файла: загальна вага продуктів на похід для всієї групи

**v**artist

Зміст файла: вартість продуктів на похід

**Практична робота** за темою "Розробка інформаційної моделі туристського походу засобами технологій Excel"

**Теоретична частина**: "Енергетичні витрати у туристичному поході"

Основний обмін. Основний обмін – величина постійна. Вона складає 1 ккал. за 1 годину на 1 кг маси тіла. Всього за добу для чоловіків при масі 70 кг витрати складають 1700 ккал., для жінок при масі тіла 60 кг – 1450 ккал. Для дітей такі витати виші на 15%, чим для дорослих, або 1,15 ккал. за 1 годину на 1 кг маси тіла.

При підрахунку загального числа енерговитрат за добу витрати на основний обмін вираховуються окремо тільки на період сну. Наприклад 8 годин сну для чоловіків складають 1 ккал. Х 8 г Х 70 кг = 560 ккал.

Всі види робіт та відпочинку решти 16 годин на добу в основний обмін входять складовою.

Під дією вживання їжі розхід енергії підвищується, що пов'язано з посиленням окислювальних процесів. При цьому основний обмін збільшується на 10-15 % на добу. Найбільше підвищення основного обміну відбувається при прийомі білків – 30-40%, вуглеводи збільшують обмін на 4-7%, жири – на 4-14%. Це є специфічна динамічна дія їжі.

Основний обмін та специфічна динамічна дія їжі належить до нерегульованих (не залежних від волі людини) витрат енергії.

Різноманітні форми фізичної діяльності, їх інтенсивність та тривалість суттєво впливають на розхід енергії. Ці витрати в залежності від умов та волі людини можуть значно змінюватись. Так, при ходьбі в середньому темпі з рюкзаком масою 15 кг., енергії витрачається в 5 разів більше, ніж в стані спокою. В окремих випадках при виконанні тривалої та тяжкої роботи, яку виконують туристи в складних походах, добові витрати енергії доходять до 8000 ккал. Зміни інтенсивності обміну речовин та енергії відбувається не тільки при виконанні фізичної роботи, але й під впливом емоцій та мете реологічних факторів – температури, вологості повітря, сили вітру, тиску. Багато чисельні дослідження показують, що витрати енергії людини в стані спокою на великих висотах відповідають витратам людини, яка виконує інтенсивну роботу в умовах долини. Витрати енергії залежать від підготовленості організму до виконання відповідної роботи та тренованості.

Витрати енергії на відпочинок на маршруті та роботи на біваку. Відпочинок на маршруті при 7,5 годинному переході складає 2 години (6 малих привалів по 10 хвилин та 2 великих привали по 30 хвилин). За цей час організм витрачає біля 250 ккал.

Роботи з організації та зняттю біваку займе 1,5 години (250 ккал.).

Їжа на біваку (сніданок, вечеря) продовжується 1 годину (120 ккал.).

Роботи на біваку: заготівля дров, обладнання кухні, водопостачання, переодягання, сушка спорядження, ведення щоденника, аналіз поточного дня та планування на наступний день - 3,5 години (500ккал).

Ранковий та вечірній туалет – 0,5 години (60 ккал).

|             |            | Категор | ія скл | аднос   | гі подс | рожі   |     |  |
|-------------|------------|---------|--------|---------|---------|--------|-----|--|
| Вид туризму | Коефіцієнт | Низька  | Cepe   | Середня |         | Висока |     |  |
|             |            | Ι       | II     | III     | IV      | V      | V   |  |
|             |            |         |        |         |         |        | ум. |  |

## Розрахунок енерговитрат в залежності від виду туризму

| Водний     | 0,8-0,9 | 2480 | 2720 | 2960 | 3690 | 4050 | 4500 |
|------------|---------|------|------|------|------|------|------|
| Пішохідний | 1,0     | 3100 | 3400 | 3700 | 4100 | 4500 | 5000 |
| Лижний     | 1,2     | 3720 | 3720 | 4440 | 4920 | 5400 | 6000 |
| Гірський   | 1,3     | 4030 | 4030 | 4810 | 5300 | 5850 | 6500 |

При додаванні енергетичних витрат на основний обмін, специфічну динамічну дію та витрати на відпочинок на маршруті, виходить величина 2000 ккал. Це важлива величина, яка присутня у будь-якому туристичному поході, у спортивній подорожі будь-якої складності. Вона може несуттєво коливатись, але з певною вірогідністю її можна прийняти за постійну, до якої потім можна додавати головні витрати, пов'язані з безпосереднім пересуванням по маршруту. А ці витрати залежать від виду туризму, категорії та складності подорожі.

## Енерговитрати в залежності від виду туризму, рельєфу місцевості, характеру пересування, стану шляху

| Характер руху                                           | Витрати, ккал. |
|---------------------------------------------------------|----------------|
| 1 година ходьби з вантажем 10 кг. зі швидкістю 4 км/год | до 200         |
| 1 година руху вверх по схилу крутизною 10 град. зі      | до 250         |
| швидкістю 2 км/год                                      |                |
| 1 година руху вверх по схилу крутизною 10 град. зі      | до 350         |
| швидкістю 4 км/год                                      |                |
| 1 година руху на лижах по цілині з вантажем 30 кг       | до 500         |
| 1 година їзди на велосипеді зі швидкістю 8 км/год       | до 200         |
| 1 кілометр ходьби по рівній дорозі                      | до 50          |
| 1 кілометр ходьби по рівній сніжній укачаній дорозі     | до 60          |
| 1 кілометр ходьби по горизонтальній частині відкритого  | до 70          |
| льодовика                                               |                |
| Підйом по схилу на 100 м. (по висоті)                   | до 100         |
| Підйом по сніжному схилу на 100 м. (по висоті)          | до 170         |

Витрати енергії на пересування по маршруту. В залежності від виду туризму, способу пересування в поході, категорії складності маршруту, пори року, ваги спорядження розраховано енерговитрати, які подані наступними таблицями: "Розрахунок енерговитрат в залежності від виду туризму", "Енерговитрати в залежності від виду туризму, рельєфу місцевості характеру пересування, стану шляху", "Приблизний денний раціон харчування для учасника туристичного походу"

Приблизний денний раціон харчування для учасника

|                          | Кількість | , Γ      | Енергетична    |  |
|--------------------------|-----------|----------|----------------|--|
| Продукти                 | В нат.    | В сухому | характеристика |  |
|                          | вигляді   | вигляді  | (ккал)         |  |
| Хлібобулочні вироби      | 300       | 150      | 660            |  |
| Печиво, сухарі білі      | 50        | 50       | 200            |  |
| Крупи, макаронні вироби  | 120       | 120      | 400            |  |
| Картопля                 | 200       | 50       | 180            |  |
| Супові концентрати       | 60        | 60       | 180            |  |
| Цукор                    | 120       | 120      | 380            |  |
| М'ясопродукти            | 150       | 100      | 350            |  |
| Молоко згущене, сухе     | 70        | 50       | 120            |  |
| Жири                     | 160       | 120      | 800            |  |
| Овочі                    | 70        | 20       | 34             |  |
| Спеції                   | 20        | 20       | 5              |  |
| Чай, кава, кисіль, какао | 20        | 20       | 5              |  |
| Сухофрукти               | 150       | 150      | 70             |  |
| Рибні консерви, риба     | 180       | 70       | 216            |  |
| Всього                   | 1670      | 1100     | 3700           |  |

туристичного походу

**Робота 1.** Визначити калорійність та вартість продуктового набору на похід III категорії складності на засобами табличного процесора Excel із застосуванням технологій: побудови та форматування таблиць, імпорту у книгу таблиць із додатка Access, сортування даних, побудови формул обчислення, використання редактора формул, використання функцій.

Порядок виконання:

1. Завантажити додаток Excel.

2. Підготувати розрахунок "Визначення калорійності та вартості продуктів на піший похід III категорії складності". Створити шапку розрахунку, використовуючи кнопку "Об'єднати та розмістити по центру" на панелі "Форматування" (для B, C, D, E, F, G, H – 2, 3).

3. Використати команду головного меню "Формат→Клітини" та закладку "Вирівнювання" (для B, C, D, E, F, G, H – 2, 3).

4. Пронумерувати стовпчики, використавши попередні команди (для B, C, D, E, F, G, H – 4).

5. Імпортувати з СУБД Access назву продуктів (для В 5-18).

6. Імпортувати з СУБД Access добову норму продуктів на людину в грамах (для С 5-18).

7. Імпортувати з СУБД Access енергетичну цінність продуктів в кілокалоріях на 100 грам продукту (для D 5-18).

8. Імпортувати з СУБД Access ціну продуктів у гривнях (для G 5-18).

9. Занести у клітину С21 тривалість походу у днях.

10.Занести у клітину С22 кількість учасників походу.

11. Розрахувати енергоємність добової норми продуктів на одну людину:

12.Стати курсором у клітину Е5, після чого занести у віконечко формулу розрахунку (C5\*D5/100), натиснути кнопку "Enter", або клацати мишкою.

13. Ставати курсором у кожну з наступних клітин С6-18 і клацати мишкою.

14. Розрахувати загальну вагу продуктів для цілої групи:

15.Стати курсором у F5, занести формулу у віконечко формул, враховуючи показники клітин C21, 22 (C5\*\$C\$21\*\$C22/1000), натиснути кнопку "Enter", або клацнути мишкою.

16.Ставати курсором у кожну з наступних клітин F6-18 і клацати мишкою.

| Image: construct and a segment in polyxmin in a nituri noxio III калесой столадност и порана писата кало воборат породукти и породукти и породуки и породукти и породукти и породукти и породукти и п | ) 🗇 🖪 🖤 👗 🖻 🛍 🗠 - 🍓                                                                                                    | ⊾Σ <i>f</i> ≈ <u>â</u> ↓ 📶                                                                                                    | 🕽 🙄 Times No                                                                                                    | ew Roma                                                                                                    |                                                                                                    | - 84<br>- 84                                                                                                    | 4;8 🗊 🖽 -                                                                                                    |
|----------------------------------------------------------------------------------------------------|----------------------------------------------------------------------------------------------------|----------------------------------------------------------------------------------------------------|----------------------------------------------------------------------------------------------------|----------------------------------------------------------------------------------------------------|----------------------------------------------------------------------------------------------------|----------------------------------------------------------------------------------------------------|----------------------------------------------------------------------------------------------------|
| Image: Image: Image: State in the state of the state of th |                                                                                                    |                                                                                                    |                                                                                                    |                                                                                                    |                                                                                                    |                                                                                                    |                                                                                                    |
| Burnauensun na sagana ma animuta noxiò III same-opii exvaduocn                                                                                                    |                                                                                                    | С                                                                                                    | D                                                                                                    |                                                                                                    | F                                                                                                    |                                                                                                    | Н                                                                                                    |
| Добова         Енеросонот<br>изарма         Билеросонот<br>к/сти вобова         Билеросонот<br>изальна вола<br>продукти и<br>продукти и<br>продукти и<br>продукти и<br>продукти и<br>(с)         Билеросонот<br>изальна вола<br>продукти и<br>продукти и<br>(с)         Билеросонот<br>изальна вола<br>продукти и<br>(с)         Билеросонот<br>изальна вола<br>продукти и<br>(с)         Билеросонот<br>изальна вола<br>продукти и<br>(с)         Билеросонот<br>изальна вола<br>продукти и<br>(с)         Билеросонот<br>изальна вола<br>продукти и<br>(с)         Билеросонот<br>изальна вола<br>продукти и<br>(с)         Билеросонот<br>изальна вола<br>продукти и<br>(с)         Билеросонот<br>изальна вола<br>продукти и<br>(с)         Билеросонот<br>изальна вола<br>продукти и<br>(с)         Билеросонот<br>изальна вола<br>продукти и<br>(с)         Билеросонот<br>изальна<br>(сило)         Билеросонот<br>изальна<br>изальна вола<br>продукти и<br>(с)         Билеросонот<br>изальна<br>(сило)         Билеросонот<br>изальна<br>(сило)         Билеросонот<br>изал                                                                            | Визначення калорійнос                                                                                                    | сті та варг                                                                                                    | пості прод                                                                                                    | уктів на пішиї                                                                                                    | й похід III ката                                                                                                    | егорії с                                                                                                    | складност                                                                                                    |
| народуклиу         продукли инитеали<br>продукли и продукли и продукли и продукли и продукли и<br>подага ла и и и и и и и и и и и и и и и и и и                                                                                                    |                                                                                                    | Добова                                                                                                    | Енерге-                                                                                                    | Енергоміст-                                                                                                    | Загальна вага                                                                                                    | _                                                                                                    |                                                                                                    |
| Населя продуктия<br>и а облу<br>подокуки<br>(с)         подокуки<br>(кза)         подокуки<br>(кза                                                                                                    |                                                                                                    | норма                                                                                                    | тична                                                                                                    | кість добової                                                                                                    | продуктіє на                                                                                                    |                                                                                                    |                                                                                                    |
| на обну<br>людину<br>людину<br>недоти листовиче<br>(скат)         излодину<br>като<br>облу людина<br>(скат)         излодину<br>(като)         сри<br>(като)         сри<br>(като)         (като)         (като) <th< th=""><th>Назва продукту</th><th>продуктів</th><th>цінність</th><th>норми</th><th>похід для</th><th>Ціна</th><th>Вартість</th></th<>                                                                                                    | Назва продукту                                                                                                    | продуктів                                                                                                    | цінність                                                                                                    | норми                                                                                                    | похід для                                                                                                    | Ціна                                                                                                    | Вартість                                                                                                    |
| любит         (с)         (с)         (с)         (с)         (с)         (с)         (с)         (с)         (с)         (с)         (с)         (с)         (с)         (с)         (с)         (c)         (c)                                                                                                    |                                                                                                    | на одну                                                                                                    | продуктів                                                                                                    | продуктів на                                                                                                    | цілої групи                                                                                                    | (грн                                                                                                    | (грн)                                                                                                    |
| (a)         100 2         (6x.av)         (6x.av)         (7)           SufforSynourin Burpofin         300         220         660         25.2         3.40         85.6           Lemmo, cyxapi fixit         50         400         200         4.2         5.80         24.3           Syman, Macgound nuppofit         120         333         400         10.1         5.80         58.4           Capronix         2000         90         180         16.8         1.50         25.2           Symop         120         505         606         10.1         3.80         38.0           Macrono aryutene, cyxe         70         335         235         5.9         6.20         36.4           Macrono aryutene, cyxe         70         335         235         5.1         7.7         7.00         11.7           Deori         70         48         34         5.9         2.50         14.7           Treetal         160         20         25         5         1.7         7.00         13.6           Syxophyrtn         150         47         71         12.6         10.20         128.5           Systophyrtn         150         47 <th></th> <th>людину</th> <th>(ккал/</th> <th>одну людину</th> <th>(кг)</th> <th>/KZ)</th> <th></th>                                                                                                    |                                                                                                    | людину                                                                                                    | (ккал/                                                                                                    | одну людину                                                                                                    | (кг)                                                                                                    | /KZ)                                                                                                    |                                                                                                    |
| 1         2         3         4         8         9         10           Спйобулочні виробн         300         220         660         25.2         3,40         85,6           Склобулочні виробн         120         333         400         10.1         5,80         24.3           Картопля         200         90         180         16.8         1,50         25.2         3,40         85,6           Скраторадисти         66         300         180         5,0         5,20         26.2         25.0         26.0         10.1         3,80         38.3           Укор         120         505         606         10.1         3,80         38.3         12.6         18.20         22.9         36.4           Молоко згушсне, сухе         70         335         235         5.9         6.20         36.4           Корлон         160         500         800         13.4         9,60         120.0         30.6           Олочі         70         48         34         5.9         2.50         14.7         71         12.6         10.20         126.5         14.7         71         12.6         10.20         126.5         16.77                                                                                                    |                                                                                                    | (2)                                                                                                    | 100 z)                                                                                                    | (ккал)                                                                                                    |                                                                                                    |                                                                                                    |                                                                                                    |
| Слабобулочна вироби       300       220       660       25,2       3,40       85,60         Слабобулочна вироби       120       333       400       10,1       5,80       54,43         Суртов, микарона вироби       120       333       400       10,1       5,80       54,84         Сулов, концентрати       60       300       180       5,0       5,20       26,2         Сулов, концентрати       150       233       350       12,6       18,20       229,3         Молско зущене, сухе       70       335       235       5,9       6,20       36,4         Макото зущене, сухе       70       48       34       5,9       2,90       14,7         Пак, кава, киства, каксао       20       25       5       1,7       7,00       11,7         Пак, кава, киства, каксао       160       120       216       15,1       1,5,60       235,8         Сухофрукти       150       47       71       12,6       10,20       125,8         Суб К & Д.       С       0       E       F       0       H       16,70         Улофрукти       150       470       14 ×       × × ч       F       16,8                                                                                                    | 1                                                                                                    | 2                                                                                                    | 3                                                                                                    | 4                                                                                                    | 8                                                                                                    | 9                                                                                                    | 10                                                                                                    |
| Leftino, cyxapi oun       30       400       200       4.2       5.80       24.2         Saproni, skrupenti 120       333       400       10.1       5.80       25.80         Syrno, skrupenti supofit       120       303       400       10.1       5.80       25.20         Dyrop is kongertparti       60       300       180       15.0       25.20       26.2         Dyrop is kongertparti       150       2.33       350       12.6       18.20       29.6         Monoko strymeth, cyxe       70       335       2.35       5.9       6.20       36.4         Monoko strymeth, cyxe       70       348       34       5.9       2.50       14.7         Themi       20       2.5       5       1.7       7.00       11.7         Tak, kasa, kučin, kakao       20       2.5       5       1.7       7.00       13.7         Tremi       150       47       71       12.26       10.20       128.5         Profise korecenti, pinfa       180       12.0       216       15.1       15.6       25.6         Statisti pod       Statisti pod       12.0       2       3       4       8       9       1                                                                                                    | Хлібобулочні вироби                                                                                                    | 300                                                                                                    | 220                                                                                                    | 660                                                                                                    | 25,2                                                                                                    | 3,40                                                                                                    | 85,6                                                                                                    |
| рунл, макарони вирон       120       333       400       101       1,00       360       360         зартони       200       90       180       15.6       15.0       25.2         зукор       120       505       606       10.1       3.80       36.3         Масотродукти       150       2233       350       12.6       18.20       229.3         Макоко згушене, сухе       70       335       235       5.9       6.20       36.4         Кари       160       500       600       13.4       9.60       129.0         Звочі       70       48       34       5.9       2.50       11.7         Такі кава, кисіть, какао       20       25       5       1.7       7.00       12.6       12.0.0       33.5         Ухофрукти       150       47       7       12.6       12.0.0       33.5       12.6       12.6       12.1.7       7.00       12.6       2.50       14.7       7.00       12.6       12.6       12.6       12.6       12.6       12.6       12.6       12.6       12.6       12.6       12.6       12.6       12.7       3.4       10.7       10.7       10.7       12.7 <td>Печиво, сухарі опі</td> <td>30</td> <td>400</td> <td>200</td> <td>4,2</td> <td>5,80</td> <td>24,3</td>                                                                                                    | Печиво, сухарі опі                                                                                                    | 30                                                                                                    | 400                                                                                                    | 200                                                                                                    | 4,2                                                                                                    | 5,80                                                                                                    | 24,3                                                                                                    |
| Support       Sol       Tool       Tool <thtool< th="">       Tool       Tool</thtool<>                                                                                                    | Картония                                                                                                    | 200                                                                                                    | 333                                                                                                    | 400                                                                                                    | 16,1                                                                                                    | 1.50                                                                                                    | 25.2                                                                                                    |
| Дукор         120         505         606         10,1         3,80         38,3           М'ясотродукти         150         233         350         12,6         18,20         229,3         36,0           Молоко згушене, сухе         70         335         235         5,9         5,20         36,4           Кири         160         500         800         13,4         9,90         120,0         36,4           Улори         160         500         800         13,4         9,90         120,0         11,7         7,00         11,7         7,00         11,7         7,00         11,7         7,00         128,5         1,7         7,00         128,5         1,7         7,00         11,7         5,00         235,6         1,7         7,00         128,5         1,7         7,00         128,5         14,7         7,7         12,6         10,20,1         128,5         14,7         7,7         12,6         10,20,1         128,5         14,7         14,7         14,7         14,7         14,7         14,7         14,7         14,7         14,7         14,7         14,7         14,7         14,7         14,7         14,7         14,7         14,7         14,7                                                                                                    | Супові концентрати                                                                                                    | 60                                                                                                    | 300                                                                                                    | 180                                                                                                    | 5.0                                                                                                    | 5.20                                                                                                    | 26.2                                                                                                    |
| 150       233       350       12.6       18.20       229.3         Малоко згущене, сухе       70       335       235       5.9       6.20       36.4         Кири       160       500       800       13.4       9.60       129.0         Эвочі       70       48       34       5.9       2.50       14.7         Глеції       20       25       5       1.7       7.00       13.6         Эхофрукти       150       47       71       12.6       10.20       128.5         Узбай консерык, риба       180       120       216       15.1       15.00       225.5         Убай консерык, риба       180       120       216       15.1       15.00       225.5         Убай консерык, риба       180       120       216       15.1       15.60       225.5         Убай консерык, риба       180       120.0       180.5       16.7       18.62       18.7       18.62       18.7       18.62       18.7       18.62       18.7       18.62       18.7       18.62       18.7       18.62       18.7       18.62       18.7       18.62       18.7       18.62       18.7       18.62       18.7                                                                                                    | Цукор                                                                                                    | 120                                                                                                    | 505                                                                                                    | 606                                                                                                    | 10,1                                                                                                    | 3,80                                                                                                    | 38,3                                                                                                    |
| Молоко згущене, сухе       70       335       235       5.9       6.20       36.4         Жири       160       500       800       13.4       9.60       129.0         Вочі       70       48       34       5.9       2.5       1.7       7.00       11.7         Ай, кава, кисіль, кавао       20       25       5       1.7       7.00       13.6         Сухофрукти       150       47       71       12.6       10.20       128.5         Улофрукти       150       47       71       12.6       10.20       128.5         Улофрукти       150       47       71       12.6       10.20       128.5         Улофункти       150       47       71       12.6       10.20       128.5         Улофункти       150       47       71       12.6       10.20       128.5         Улофункти       150       400       20.6       140.3       107.5       107.5         Улофункти       150       2       5       4       8       9       10       10       10.5       107.5       107.5       107.5       107.5       107.5       107.5       107.5       107.5       10                                                                                                    | М'ясопродукти                                                                                                    | 150                                                                                                    | 233                                                                                                    | 350                                                                                                    | 12,6                                                                                                    | 18,20                                                                                                    | 229,3                                                                                                    |
| Кири       100       500       800       13,4       9,60       129,0         DBovii       70       48       34       5,9       2,50       14,7         Титеції       20       25       5       1,7       7,00       11,7         Тай, кава, кисіль, какао       20       25       5       1,7       7,00       11,7         Тай, кава, кисіль, какао       20       25       5       1,7       7,00       11,7         Тай, кава, кисіль, какао       20       25       5       1,7       7,00       11,7         Зам, кисіль, какао       167,0       20,0       23,6       1,7,7       1,20,0       12,8,2         Укофрукти       150       47       7       1       12,6       0.20       12,8,2         Total Samparit Group       167,0       14,0       70       14       X       X       X       X       X       X       X       X       X       X       X       X       X       X       X       X       X       X       X       X       X       X       X       X       X       X       X       X       X       X       X       X       X       X                                                                                                    | Молоко згущене, сухе                                                                                                    | 70                                                                                                    | 335                                                                                                    | 235                                                                                                    | 5,9                                                                                                    | 6,20                                                                                                    | 36,4                                                                                                    |
| Эвочі       70       48       34       5.9       2.50       14.7         Спеції       20       25       5       1.7       7.00       11.7         ай, кава, кисіль, какао       20       25       5       1.7       7.00       13.7         Ухофрукти       150       47       7.1       12.6       10.20       128.5         Укофрукти       150       47       7.1       12.6       10.02       128.5         Укофрукти       1670       33.6       23.6       1.67.2       10.7       10.02       128.5         Укофрукти       1670       37.7       10.02       128.5       10.7       1.60.02       128.5       10.77.4       1.67.2       10.7       1.67.2       10.7       1.67.2       1.67.2       1.67.2       1.67.2       1.67.2       1.67.2       1.67.2       1.67.2       1.67.2       1.67.2       1.67.2       1.67.2       1.67.2       1.67.2       1.67.2       1.67.2       1.67.2       1.67.2       1.67.2       1.67.2       1.67.2       1.67.2       1.67.2       1.67.2       1.67.2       1.67.2       1.67.2       1.67.2       1.67.2       1.67.2       1.67.2       1.67.2       1.67.2       1.67.2 <td< td=""><td>Жири</td><td>160</td><td>500</td><td>800</td><td>13,4</td><td>9,60</td><td>129,0</td></td<>                                                                                                    | Жири                                                                                                    | 160                                                                                                    | 500                                                                                                    | 800                                                                                                    | 13,4                                                                                                    | 9,60                                                                                                    | 129,0                                                                                                    |
| Cnreatii       20       25       5       1,7       7,00       11,7         Най, кава, кисіль, какако       20       25       5       1,7       12,0       13,7         Ухофрукти       150       47       71       12,6       10,20       128,5         Унблі консерви, риба       180       120       216       15,1       15,60       235,8         Ульста       ГА 70       164,0       160,8       1077,4       1077,4         Ульста       ГА 70       164,0       160,8       1077,4         У В В Вальста       Гала 1,20       215       1,3       16,0         Image: Statistic production of the statistic statistic statistis statististatististatis statistic statististatis statistic sta                                                                                                    | Овочі                                                                                                    | 70                                                                                                    | 48                                                                                                    | 34                                                                                                    | 5,9                                                                                                    | 2,50                                                                                                    | 14,7                                                                                                    |
| Iafi, rasao       20       25       5       1.7       120.00       33.6         YxxodpyXru       150       47       71       12.6       10.20       128.5         Ph6ni Koncepan, pn6a       180       120       216       15.1       15.60       235.8         Ph6ni Koncepan, pn6a       1670       1670       1670       1670       1670       1670         Ph6ni Koncepan, pn6a       1670       120       216       15.1       15.60       235.8         Ph6ni Koncepan       1670       1670       1670       1670       1670       1670         Ph6ni Koncepan       Ph6ni Koncepan       1670       1670       1670       1670       1670         Ph6ni Koncepan       Ph6ni Koncepan       14       X X Y       X Y       1670       1670         Ph6ni Koncepan       Ph6ni Koncepan       14       X X Y       128       1670       1670         Ph7ni Z       Z       Z       Z       F       6       H       1670       1670       1670       1670       1670       1670       1670       1670       1670       1670       1670       1670       1670       1670       1670       1670       1670       1                                                                                                    | Спеції                                                                                                    | 20                                                                                                    | 25                                                                                                    | 5                                                                                                    | 1,7                                                                                                    | 7,00                                                                                                    | 11,7                                                                                                    |
| >хухофрукти       150       47       71       12.6       10.20       128         Рибли консерви, риба       180       120       216       15.1       15.00       225,8         Рибли консерви, риба       16.70       16.70       16.70       16.70       16.70       16.70       16.77         Photo       Increas       Increas       Increas       16.77       16.70       16.70       16.70       17.77         Photo       Increas       Increas       Increas       Increas       Increas       16.77       17.77         Stabalinitistic       Increas       Microsoft Excel + kalo       Increas       Increas       Increa       Increas       Incre                                                                                                    | Чай, кава, кисіль, какао                                                                                                    | 20                                                                                                    | 25                                                                                                    | 5                                                                                                    | 1,7                                                                                                    | 20,00                                                                                                    | 33,6                                                                                                    |
| Инова сонсерви, риоз       180       120       210       15,1       15,00       233,00         Primer Joners       16.70       16.70       16.70       16.70       16.70       16.70       16.70       16.70       16.70       16.70       16.70       16.70       16.70       16.70       16.70       16.70       16.70       16.70       16.70       16.70       16.70       16.70       16.70       16.70       16.70       16.70       16.70       16.70       16.70       16.70       16.70       16.70       16.70       16.70       16.70       16.70       16.70       16.70       16.70       16.70       16.70       16.70       16.70       16.70       16.70       16.70       16.70       16.70       16.70       16.70       16.70       16.70       16.70       16.70       16.70       16.70       16.70       16.70       16.70       16.70       16.70       16.70       16.70       16.70       16.70       16.70       16.70       16.70       16.70       16.70       16.70       16.70       16.70       16.70       16.70       16.70       16.70       16.70       16.70       16.70       16.70       16.70       16.70       16.70       16.70       16.70       16.                                                                                                    | Сухофрукти                                                                                                    | 150                                                                                                    | 47                                                                                                    | 71                                                                                                    | 12,6                                                                                                    | 10,20                                                                                                    | 128,5                                                                                                    |
| Cherrs       Intra       Intra       Intr <thintr< th=""> <thintra< th=""> <thin< td=""><td>Рионі консерви, риоа</td><td>1670</td><td>120</td><td>210</td><td>13,1</td><td>15,60</td><td>233,8</td></thin<></thintra<></thintr<>                                                                                                    | Рионі консерви, риоа                                                                                                    | 1670                                                                                                    | 120                                                                                                    | 210                                                                                                    | 13,1                                                                                                    | 15,60                                                                                                    | 233,8                                                                                                    |
| В тенеоденка- Маскови W.         Microsoft Excel - kalo         Image: Construct of Construct of Constenes and Construct of Construct of Constenes and Con                      | 1 Лист2 Лист3                                                                                                    |                                                                                                    | •                                                                                                    |                                                                                                    | 7417 (                                                                                                    |                                                                                                    |                                                                                                    |
| В         С         D         Е         F         G         H           I         2         3         4         8         9         10           лібобулочні вироби         300         220         660         25,2         3,40         85,           ечнью, сухарі білі         50         400         200         4,2         5,80         24,           рупи, макаронні вироби         120         333         400         10,1         5,80         58,           артопля         200         90         180         16,8         1,50         25,           упові концентрати         60         300         180         5,0         5,20         26,           укор         120         505         606         10,1         3,80         38,           ''sconpogyкти         150         233         350         12,6         18,20         229,           вочі         70         48         34         5,9         2,50         14,           пеції         20         25         5         1,7         7,00         11,           ай, кава, кнсіль, какао         20         25         5         1,7         20,00                                                                                                    | а <u>Вид</u> Вст <u>а</u> вка Фор <u>м</u> ат <u>Сервис</u> Дан<br>🗃 🗋 🖤 👗 🖻 💼 🗠 - 🍓                                                                                                    | нные <u>О</u> кно <u>С</u> прає<br>, Σ ƒ≈ Â↓ Ш                                                                                                    | эка Acro <u>b</u> at<br>. 🕐 🐥 Times Ne                                                                                                    | ew Roman 🔹 14 🔹                                                                                                    | ж к ц 🖹 🚍 🗐                                                                                                    | <b>1</b> ,38                                                                                                    | 4,% 🚝 🖽 •                                                                                                    |
| 1         2         3         4         8         9         10           лібобулочні вироби         300         220         660         25,2         3,40         85,           ечнво, сухарі білі         50         400         200         4,2         5,80         24,           рути, макаронні вироби         120         333         400         10,1         5,80         58,           артопля         200         90         180         16,8         1,50         25,           упові концентрати         60         300         180         5,0         5,20         26,           укор         120         505         606         10,1         3,80         38,           'з сопродукти         150         233         350         12,6         18,20         229,           юлоко згущене, сухе         70         335         235         5,9         6,20         36,           унри         160         500         800         13,4         9,60         129,           вочі         70         48         34         5,9         2,50         14,           пеції         20         25         5         1,7 <t< th=""><th>а <u>вид</u> Вставка Формат Цервис Да</th><th>нные <u>О</u>кно <u>С</u>прає<br/>, Σ <i>f</i>≈ Â↓ ∭</th><th>ska Acro<u>b</u>at<br/>. ??? ?° ∐ Times No</th><th>ew Roman 🔹 14 🔹</th><th>ж к д 🖹 🖺 🗐</th><th><b>1</b></th><th></th></t<>                                                                                                    | а <u>вид</u> Вставка Формат Цервис Да                                                                                                    | нные <u>О</u> кно <u>С</u> прає<br>, Σ <i>f</i> ≈ Â↓ ∭                                                                                                    | ska Acro <u>b</u> at<br>. ??? ?° ∐ Times No                                                                                                    | ew Roman 🔹 14 🔹                                                                                                    | ж к д 🖹 🖺 🗐                                                                                                    | <b>1</b>                                                                                                    |                                                                                                    |
| лібобулочні вироби       300       220       660       25,2       3,40       85,         ечнво, сухарі білі       50       400       200       4,2       5,80       24,         рупи, макаронні вироби       120       333       400       10,1       5,80       58,         артопля       200       90       180       16,8       1,50       25,         упові концентрати       60       300       180       5,0       5,20       26,         укор       120       505       606       10,1       3,80       38,         С'ясопродукти       150       233       350       12,6       18,20       229,         колоко згущене, сухе       70       335       235       5,9       6,20       36,         ири       160       500       800       13,4       9,60       129,         вочі       70       48       34       5,9       2,50       14,         пеції       20       25       5       1,7       7,00       11,         ай, кава, кисіль, какао       20       25       5       1,7       20,00       33,         ухофрукти       150       47       7                                                                                                    | а вид Встанка Формат Серенс Да                                                                                                    | нные <u>О</u> кно <u>С</u> прає<br>, Σ ƒ≈ ੈ∰ ∭Ш<br>С                                                                                                    | sка Acro <u>b</u> at<br>(?) ? ∫ Times Ne<br>D                                                                                                    | ew Roman 🔹 14 🔹                                                                                                    | ж К Ц ह ह ह<br>F                                                                                                    | ፼ <b>*</b> ,%<br>G                                                                                                    | ,;%   ⊈   <u> </u>                                                                                                    |
| ечнво, сухарі білі 50 400 200 4,2 5,80 24,<br>рупи, макаронні вироби 120 333 400 10,1 5,80 58,<br>артопля 200 90 180 16,8 1,50 25,<br>упові концентрати 60 300 180 5,0 5,20 26,<br>укор 120 505 606 10,1 3,80 38,<br>Г'ясопродукти 150 233 350 12,6 18,20 229,<br>колоко згущене, сухе 70 335 235 5,9 6,20 36,<br>йнри 160 500 800 13,4 9,60 129,<br>вочі 70 48 34 5,9 2,50 14,<br>пеції 20 25 5 1,7 7,00 11,<br>ай, кава, кисіль, какао 20 25 5 1,7 7,00 11,<br>ай, кава, кисіль, какао 20 25 5 1,7 7,00 13,<br>ухофрукти 150 47 71 12,6 10,20 128,<br>абні консерви, риба 180 120 216 15,1 15,60 235,<br>азом 1670 3940 140,3 1077,4<br>Гривалість походу 7 днів<br>Кількість учасників поход 12 людей На Панеллі інструментів<br>натиснути кнопку "∑"                                                                                                    | а <u>Вид</u> Встанка Формат Серенс Да                                                                                                    | нные <u>Ω</u> кно <u>С</u> прав<br>,Σ ƒ≈ Â↓ Ш<br>С<br>2                                                                                                    | aka Acrobat                                                                                                    | ew Roman • 14 •<br>E<br>4                                                                                                    | ж к ц 📰 🗃 🗐<br>F<br>8                                                                                                    | ፼ ;,8<br>G<br>9                                                                                                    |                                                                                                    |
| рупн, макаронні вироби 120 333 400 10,1 5,80 58,<br>артопля 200 90 180 16,8 1,50 25,<br>упові концентрати 60 300 180 5,0 5,20 26,<br>укор 120 505 606 10,1 3,80 38,<br>Г'ясопродукти 150 233 350 12,6 18,20 229,<br>колоко згущене, сухе 70 335 235 5,9 6,20 36,<br>дири 160 500 800 13,4 9,60 129,<br>вочі 70 48 34 5,9 2,50 14,<br>пеції 20 25 5 1,7 7,00 11,<br>ай, кава, кисіль, какао 20 25 5 1,7 7,00 33,<br>ухофрукти 150 47 71 12,6 10,20 128,<br>абні консерви, риба 180 120 216 15,1 15,60 235,<br>азом 1670 3940 140,3 1077,4<br>Привалість походу 7 днів<br>Кількість учасників поход 12 людей                                                                                                    | а вид встанка Формат Серенс Да<br>В С. Ф & С. С. 21*\$C\$22/1000<br>В<br>1<br>Спібобулочні вироби                                                                                                    | нные <u>0</u> кно <u>с</u> прав<br>, <b>х</b> f* Åt <u>1</u>                                                                                                    | D<br>220                                                                                                    | ew Roman • 14 •<br>E<br>                                                                                                    | ж     ₭     Ц     里     Ξ       F     8       25,2                                                                                                    | G<br>G<br>9<br>3,40                                                                                                    | +% ∉ ⊞<br>H<br>10<br>0 85,                                                                                                    |
| артопля         200         90         180         16,8         1,50         25,           упові концентрати         60         300         180         5,0         5,20         26,           укор         120         505         606         10,1         3,80         38,           г'ясопродукти         150         233         350         12,6         18,20         229,           колоко згущене, сухе         70         335         235         5,9         6,20         36,           кири         160         500         800         13,4         9,60         129,           вочі         70         48         34         5,9         2,50         14,           пеції         20         25         5         1,7         7,00         11,           ай, кава, кисіль, какао         20         25         5         1,7         20,00         33,           ухофрукти         150         47         71         12,6         10,20         128,           абні консерви, риба         180         120         216         15,1         15,60         235,           азом         1670         3940         140,3         1077,4                                                                                                    | а вид встанка Формат Серенс Да<br>В С. ♥ Ж В С. № К.<br>В<br>Г<br>Слібобулочні вироби<br>Ісчиво, сухарі білі                                                                                                    | нные <u>0</u> кно <u>с</u> прав<br>, <u>х</u> f <u>â</u> <u>â</u> <u>b</u><br><u>с</u><br><u>2</u><br><u>300</u><br>50                                                                                                    | Bit         Acrobat           Image: Constraint of the second second s                             | ew Roman • 14 •<br>E<br>                                                                                                    | K     Y     E     E       F     8       25,2       4,2                                                                                                    | G<br>G<br>9<br>3,40<br>5,80                                                                                                    | +% = H<br>10<br>0 85,<br>0 24,                                                                                                    |
| Упові концентрати         60         300         180         5,0         5,20         26,           укор         120         505         606         10,1         3,80         38,           Г'ясопродукти         150         233         350         12,6         18,20         229,           колоко згущене, сухе         70         335         235         5,9         6,20         36,           кири         160         500         800         13,4         9,60         129,           вочі         70         48         34         5,9         2,50         14,           пеції         20         25         5         1,7         7,00         11,           ай, кава, кисіль, какао         20         25         5         1,7         20,00         33,           ухофрукти         150         47         71         12,6         10,20         128,           абні консерви, риба         180         120         216         15,1         15,60         235,           азом         1670         3940         140,3         1077,4           Привалість походу         7         днів         140,3         1077,4                                                                                                    | а вид встанка Формат Серенс Да<br>В С. ♥ Ж В С. № К.<br>В<br>Г<br>Гібобулочні вироби<br>Іечиво, сухарі білі<br>Срупи, макаронні вироби                                                                                                    | нные <u>0</u> кно <u>с</u> прає<br>, <u>х</u> <b>f 1 1 1</b><br>С<br><b>2</b><br>300<br>50<br>120                                                                                                    | Bits         Acrobat           Image: Constraint of the second second                              | ew Roman • 14 •<br>E<br>4<br>660<br>200<br>400                                                                                                    | K     Y     E     E       F     8       25,2       4,2       10,1                                                                                                    | G<br>G<br>9<br>3,40<br>5,80<br>5,80                                                                                                    | +%         #         H           10         85,         0         24,         0         58,         0         58,         0         58,         0         58,         0         58,         0         58,         0         58,         0         58,         0         58,         0         58,         0         58,         0         58,         0         58,         0         58,         0         58,         0         58,         0         58,         0         58,         0         58,         0         58,         0         58,         0         58,         0         58,         0         58,         0         58,         0         58,         0         58,         0         58,         0         58,         0         0         58,         0         0         0         0         0         0         0         0         0         0         0         0         0         0         0         0         0         0         0         0         0         0         0         0         0         0         0         0         0         0         0         0         0         0 |
| Олодинусти         Об         Об                                                                                                    | а вид встанка Формат Серенс Да<br>В С. ♥ Ж ва ва № - Калана<br>Г. Стібобулочні вироби<br>Ісчиво, сухарі білі<br>Хрупи, макаронні вироби<br>Хартопля                                                                                                    | нные <u>0</u> кно <u>с</u> прає<br>, <u>х</u> <b>f 1 1 1</b><br>С<br><u>2</u><br><u>300</u><br>50<br>120<br>200                                                                                                    | Bit         Acrobat           Image: Comparison of the second second s                             | ew Roman • 14 •<br>E<br>4<br>660<br>200<br>400<br>180                                                                                                    | K     Y     E     E       F       8       25,2       4,2       10,1       16,8                                                                                                    | G<br>9<br>3,40<br>5,80<br>1,50                                                                                                    | #%     #       H     10       0     85,       0     24,       0     58,       0     25,                                                                                                    |
| Слуги         200         200         10,1         5,00         30,0         30,0         30,0         30,0         30,0         30,0         30,0         30,0         30,0         30,0         30,0         30,0         30,0         30,0         30,0         30,0         30,0         30,0         30,0         30,0         30,0         229,         10,0         30,0         229,         10,0         30,0         12,6         18,20         229,         30,0         13,4         9,60         129,         30,0         13,4         9,60         129,         30,0         13,4         9,60         129,         30,0         13,4         9,60         129,         30,0         13,4         9,60         129,         30,0         13,4         9,60         129,         30,0         31,4         34,0         120,0         120,1         13,4         9,60         129,0         33,9         35,0         13,4         9,60         129,0         33,9         35,0         14,7         7,00         11,1         34,1         5,9         2,50         14,7         20,00         33,9         35,0         128,3         35,0         128,3         36,0         120,20         1216,50         15,50         235,3 <td>а виа встаека Формат Сереис Да</td> <td>нные <u>0</u>кно <u>с</u>прає<br/>, Σ <i>f</i> <b>3 1 1</b><br/>С<br/>2<br/>300<br/>50<br/>120<br/>200<br/>60</td> <td>D         3           220         400           333         90           300         300</td> <td>ew Roman • 14 •<br/>E<br/>4<br/>660<br/>200<br/>400<br/>180<br/>180</td> <td>K     Y     E     E       F       8       25,2       4,2       10,1       16,8       5.0</td> <td>G<br/>9<br/>3,40<br/>5,80<br/>5,80<br/>1,50<br/>5,20</td> <td>H<br/>H<br/>D 85,<br/>D 24,<br/>D 58,<br/>D 25,<br/>D 26</td>                                                                                                    | а виа встаека Формат Сереис Да                                                                                                    | нные <u>0</u> кно <u>с</u> прає<br>, Σ <i>f</i> <b>3 1 1</b><br>С<br>2<br>300<br>50<br>120<br>200<br>60                                                                                                    | D         3           220         400           333         90           300         300                                                                                                    | ew Roman • 14 •<br>E<br>4<br>660<br>200<br>400<br>180<br>180                                                                                                    | K     Y     E     E       F       8       25,2       4,2       10,1       16,8       5.0                                                                                                    | G<br>9<br>3,40<br>5,80<br>5,80<br>1,50<br>5,20                                                                                                    | H<br>H<br>D 85,<br>D 24,<br>D 58,<br>D 25,<br>D 26                                                                                                    |
| 100       200       300       12,0       10,00       225,         Колоко згущене, сухе       70       335       235       5,9       6,20       36,         Сири       160       500       800       13,4       9,60       129,         вочі       70       48       34       5,9       2,50       14,         пеції       20       25       5       1,7       7,00       11,         ай, кава, кисіль, какао       20       25       5       1,7       20,00       33,         ухофрукти       150       47       71       12,6       10,20       128,         абні консерви, риба       180       120       216       15,1       15,60       235,         азом       1670       3940       140,3       1077,4         Гривалість походу       7       днів       140,3       1077,4         На панелі інструментів       140,3       1077,4       140,3       1077,4                                                                                                    | а виа встаека Формат Серенс Да                                                                                                    | нные <u>0</u> кно <u>с</u> прає<br>, Σ <i>f</i> <b>2</b><br>300<br>50<br>120<br>200<br>60<br>120                                                                                                    | D         3           220         400           333         90           300         505                                                                                                    | ew Roman • 14 •<br>E<br>4<br>6600<br>2000<br>4000<br>1800<br>1800<br>606                                                                                                    | K     Y     E     E       F     8       25,2       4,2       10,1       16,8       5,0       10,1                                                                                                    | G<br>9<br>3,40<br>5,80<br>1,50<br>5,20                                                                                                    | H       10       0     85,       0     24,       0     58,       0     25,       0     26,       0     38                                                                                                    |
| Калоко згущени, сухе         70         355         255         3,9         6,20         30,           Сири         160         500         800         13,4         9,60         129,           вочі         70         48         34         5,9         2,50         14,           пеції         20         25         5         1,7         7,00         11,           ай, кава, кисіль, какао         20         25         5         1,7         20,00         33,           ухофрукти         150         47         71         12,6         10,20         128,           абні консерви, риба         180         120         216         15,1         15,60         235,           азом         1670         3940         140,3         1077,4           Гривалість походу         7         днів         1         1           Кількість учасників поход         12         людей         1         1077,4                                                                                                    | а вид встаека Формат Серенс Да                                                                                                    | с С 2 300 50 120 60 120 120 50 120 150 150                                                                                                    | D         3           220         400           333         90           300         505           233         233                                                                                                    | ew Roman • 14 •<br>E<br>4<br>6600<br>2000<br>4000<br>1800<br>1800<br>6066<br>3500                                                                                                    | K     Y     E     E       F     8       25,2       4,2       10,1       16,8       5,0       10,1       12,6                                                                                                    | G<br>9<br>3,4(<br>5,8(<br>1,5(<br>5,2(<br>3,8(<br>18,2(                                                                                                    | H       10       0     85,       0     24,       0     58,       0     25,       0     26,       0     38,       0     220                                                                                                    |
| Спри         100         500         800         13,4         9,60         129,<br>129,<br>800           вочі         70         48         34         5,9         2,50         14,           пеції         20         25         5         1,7         7,00         11,           ай, кава, кисіль, какао         20         25         5         1,7         20,00         33,           ухофрукти         150         47         71         12,6         10,20         128,           абні консерви, риба         180         120         216         15,1         15,60         235,           азом         1670         3940         140,3         1077,4           Гривалість походу         7         днів         1         1           Кількість учасників поход         12         людей         140,3         1077,4                                                                                                    |                                                                                                    | нные <u>0</u> кно <u>с</u> прає<br>, Σ <i>f</i> <b>2</b><br>300<br>50<br>120<br>200<br>60<br>120<br>120<br>70                                                                                                    | D         3           220         400           333         90           300         505           233         223                                                                                                    | ew Roman • 14 •<br>E<br>4<br>6600<br>2000<br>4000<br>1800<br>1800<br>6066<br>3500<br>2350                                                                                                    | K     Y     E     E       B       25,2       4,2       10,1       16,8       5,0       10,1       12,6                                                                                                    | G<br>9<br>3,40<br>5,80<br>5,80<br>1,50<br>5,20<br>3,80<br>18,20                                                                                                    | #3     #       H     10       0     85,       0     24,       0     25,       0     26,       0     229,       0     229,                                                                                                    |
| вочі         70         48         34         5,9         2,50         14,           пеції         20         25         5         1,7         7,00         11,           ай, кава, кнсіль, какао         20         25         5         1,7         7,00         11,           ай, кава, кнсіль, какао         20         25         5         1,7         20,00         33,           ухофрукти         150         47         71         12,6         10,20         128,           абні консерви, риба         180         120         216         15,1         15,60         235,           азом         1670         3940         140,3         1077,4           Гривалість походу         7         днів         1         1077,4           Кількість учасників поход         12         людей         1         1077,4           На панелі інструментів         натиснути кнопку "∑"         1         1         1                                                                                                    | а вид встаека Формат Серенс Да                                                                                                    | нные <u>0</u> кно <u>с</u> прає<br>, Σ <i>f</i> <b>2</b><br>300<br>50<br>120<br>200<br>60<br>120<br>150<br>150<br>150                                                                                                    | D         3           220         400           333         90           300         505           233         335                                                                                                    | ew Roman • 14 •<br>E<br>4<br>6600<br>2000<br>4000<br>1800<br>1800<br>0066<br>3500<br>2355<br>2005                                                                                                    | K     Y     E     E       F       8       25,2       4,2       10,1       16,8       5,0       10,1       12,6       5,9                                                                                                    | G<br>9<br>3,4(<br>5,8(<br>5,8(<br>1,5(<br>5,2(<br>3,8(<br>18,2(<br>18,2(<br>6,2(                                                                                                    | H         H           10         85,           0         24,           0         25,           0         26,           0         26,           0         229,           0         36,           0         36,           0         36,                                                                                                    |
| пеци 20 25 5 1,7 7,00 11,<br>ай, кава, кнсіль, какао 20 25 5 1,7 20,00 33,<br>ухофрукти 150 47 71 12,6 10,20 128,<br>абні консервн, риба 180 120 216 15,1 15,60 235,<br>азом 1670 3940 140,3 1077,-<br>Гривалість походу 7 днів<br>людей На панелі інструментів<br>натиснути кнопку "∑"                                                                                                    | Вид Вставка Формат Серенс Да                                                                                                    | нные <u>0</u> кно <u>с</u> прав<br>, Σ <i>f</i> $^{*}$ $^{*}$ | D         3           220         400           333         90           300         505           233         335           500         500                                                                                                    | ew Roman • 14 •<br>E<br>4<br>6600<br>2000<br>4000<br>1800<br>6066<br>3500<br>2355<br>8000<br>800<br>80                                                                                                    | K     Y     E     E       F       8       25,2       4,2       10,1       16,8       5,0       10,1       12,6       5,9       13,4                                                                                                    | G<br>9<br>3,40<br>5,80<br>5,80<br>1,50<br>5,20<br>3,88<br>18,20<br>6,20<br>9,60                                                                                                    | #3         #         II           10         85,         24,           0         85,         25,           0         26,         38,           0         229,         36,           0         36,         129,           0         36,         129,                                                                                                    |
| ай, кава, кнсіль, какао 20 25 5 1,7 20,00 33,<br>ухофрукти 150 47 71 12,6 10,20 128,<br>ибні консерви, риба 180 120 216 15,1 15,60 235,<br>азом 1670 3940 140,3 1077,4<br>Гривалість походу 7 днів<br>Кількість учасників поход 12 людей<br>На панелі інструментів<br>натиснути кнопку "∑"                                                                                                    | а вид вставка Формат Серенс Да                                                                                                    | HHU-LE DIKHO CIPPEE<br>→ Σ                                                                                                    | D         3           220         400           333         90           300         505           233         335           500         48                                                                                                    | ew Roman • 14 •<br>E<br>4<br>6600<br>2000<br>4000<br>1800<br>1800<br>6066<br>3350<br>2355<br>8000<br>34                                                                                                    | K     Y     Image: Image: Ima | G<br>9<br>3,40<br>5,80<br>5,20<br>1,50<br>5,20<br>0,20<br>9,60<br>2,50                                                                                                    | #3         #2         H           10         85,           0         85,           0         24,           0         58,           0         25,           0         26,           0         38,           0         229,           0         36,           0         129,           0         14,                                                                                                    |
| ухофрукти 150 47 71 12,6 10,20 128,<br>ибні консерви, риба 180 120 216 15,1 15,60 235,<br>азам 1670 3940 140,3 1077,-<br>Гривалість походу 7 днів<br>Кількість учасників поход 12 людей<br>На панелі інструментів<br>натиснути кнопку "∑"                                                                                                    | вид вставка Формат Серенс Да           Image: Constraint of the second second                                                                                                    | HHU-LE QKHO CRPAE                                                                                                    | D         3           220         400           333         90           300         505           233         335           500         48           225         25                                                                                                    | ew Roman • 14 •<br>E<br>4<br>6600<br>2000<br>4000<br>1800<br>1800<br>6006<br>3500<br>2355<br>8000<br>344<br>5                                                                                                    | F       8       25,2       4,2       10,1       16,8       5,0       10,1       12,6       5,9       13,4       5,9       13,4       5,9       13,4                                                                                                    | G<br>9<br>3,40<br>5,80<br>5,80<br>1,50<br>5,20<br>3,80<br>18,20<br>6,20<br>9,60<br>2,55<br>7,00                                                                                                    | #3         #2         H           10         85,           0         85,           0         24,           0         58,           0         25,           0         26,           0         38,           0         229,           0         36,           0         129,           0         11,                                                                                                    |
| нбні консерви, риба 180 120 216 15,1 15,60 235,<br>азам 1670 3940 140,3 1077,-<br>Гривалість походу 7 днів<br>Кількість учасників поход 12 людей<br>На панелі інструментів<br>натиснути кнопку "∑"                                                                                                    | вид вставка Формат Серенс Да           в         с.         с. <t< td=""><td>HHU-LE QKHO CRPAE<br/>→ Σ</td><td>D         3           220         400           333         90           300         505           233         335           500         48           25         25</td><td>ew Roman • 14 •<br/>E<br/>4<br/>6600<br/>2000<br/>4000<br/>1800<br/>1800<br/>6006<br/>3500<br/>2355<br/>8000<br/>344<br/>5<br/>5</td><td>F       8       25,2       4,2       10,1       16,8       5,0       10,1       12,6       5,9       13,4       5,9       1,7       1,7</td><td>G           9           3,40           5,80           1,50           5,20           3,80           18,20           6,20           9,60           2,50           7,00           20,000</td><td>#3         #2         H           10         85,           0         85,           0         24,           0         58,           0         25,           0         26,           0         38,           0         229,           0         36,           0         129,           0         14,           0         11,           0         33,</td></t<>                                                                                                    | HHU-LE QKHO CRPAE<br>→ Σ                                                                                                    | D         3           220         400           333         90           300         505           233         335           500         48           25         25                                                                                                    | ew Roman • 14 •<br>E<br>4<br>6600<br>2000<br>4000<br>1800<br>1800<br>6006<br>3500<br>2355<br>8000<br>344<br>5<br>5                                                                                                    | F       8       25,2       4,2       10,1       16,8       5,0       10,1       12,6       5,9       13,4       5,9       1,7       1,7                                                                                                    | G           9           3,40           5,80           1,50           5,20           3,80           18,20           6,20           9,60           2,50           7,00           20,000                                                                                                    | #3         #2         H           10         85,           0         85,           0         24,           0         58,           0         25,           0         26,           0         38,           0         229,           0         36,           0         129,           0         14,           0         11,           0         33,                                                                                                    |
| азом 1670 3940 140,3 1077,-<br>Гривалість походу 7 днів<br>Кількість учасників поход 12 людей<br>На панелі інструментів<br>натиснути кнопку "∑"                                                                                                    | Вид Вставка Формат Серенс Да                                                                                                    | HHU-LE QKHO CRPAE<br>→ Σ                                                                                                    | D         3           220         400           333         90           300         505           233         335           500         48           25         25           47                                                                                                    | ew Roman • 14 •                                                                                                    | F       B       25,2       4,2       10,1       16,8       5,0       10,1       12,6       5,9       13,4       5,9       1,7       1,7       1,7       1,7       1,7                                                                                                    | G           9           3,40           5,80           1,50           5,20           3,80           18,20           6,20           9,60           2,50           7,00           20,000           10,200                                                                                                    | #3         #2         H           10         85,           0         24,           0         58,           0         25,           0         26,           0         38,           0         229,           0         36,           0         129,           0         14,           0         11,           0         33,           0         128,                                                                                                    |
| Гривалість походу 7 днів<br>Кількість учасників поход 12 людей<br>На панелі інструментів<br>натиснути кнопку "∑"                                                                                                    | Вид Вставка Формат Серенс Да           Image: Contract Contract Contrect Contrect Contract Contract Contract Contract Contrect Contr                                                                                                    | HHU-LE QIKHO CIPPE<br>→ Σ                                                                                                    | D         3           220         400           333         90           300         505           233         335           500         48           25         25           47         120                                                                                                    | ew Roman • 14 •<br>E<br>4<br>6600<br>2000<br>4000<br>1800<br>1800<br>0606<br>3500<br>235<br>8000<br>344<br>5<br>5<br>71<br>216                                                                                                    | F       B       25,2       4,2       10,1       16,8       5,0       10,1       12,6       5,9       13,4       5,9       1,7       1,7       1,7       1,7       1,7       1,7       1,7       1,7                                                                                                    | G           9           3,40           5,80           1,50           5,20           3,80           18,20           6,20           9,60           2,500           7,000           20,000           10,200           15,600                                                                                                    | #3         #2         H           10         85,           0         85,           0         24,           0         58,           0         25,           0         26,           0         38,           0         229,           0         36,           0         129,           0         14,           0         33,           0         128,           0         235,                                                                                                    |
| Гривалість походу 7 днів<br>Кількість учасників поход 12 людей<br>На панелі інструментів<br>натиснути кнопку "∑"                                                                                                    | а виа встаека Формат Серенс Да                                                                                                    | HHU-LE QKHO CRPAE<br>→ Σ f~ Å↓ ↓<br>C<br>2<br>300<br>50<br>120<br>200<br>60<br>120<br>150<br>160<br>70<br>160<br>70<br>160<br>150<br>160<br>150<br>150<br>150<br>180<br>1679                                                                                                    | D         3           220         400           333         90           300         505           233         335           500         48           25         25           47         120                                                                                                    | ew Roman • 14 •<br>E<br>4<br>6660<br>2000<br>4000<br>1800<br>1800<br>0606<br>3500<br>2355<br>8000<br>344<br>5<br>5<br>711<br>2166<br><b>3940</b>                                                                                                    | F         8         25,2         4,2         10,1         16,8         5,0         10,1         12,6         5,9         13,4         5,9         1,7         1,7         12,6         15,1         140,3                                                                                                    | G       9       3,4(       5,8(       1,5(       5,2(       3,8(       18,2(       6,2(       9,6(       2,5(       7,0(       20,0(       10,2(       15,6(                                                                                                    | #3         #         H           10         85,           0         85,           0         24,           0         58,           0         25,           0         26,           0         38,           0         229,           0         36,           0         129,           0         14,           0         111,           0         33,           0         128,           0         235,           1077,4                                                                                                    |
| Кількість учасників поход 12 людей<br>На панелі інструментів<br>натиснути кнопку "∑"                                                                                                    | Вид Встаека Формат Серенс Да<br>В С. ** & В В № 10 - &<br>В С. ** & В В № 10 - &<br>В С. ** С\$22/1000<br>В С. **<br>Слібобулочні вироби<br>Сечиво, сухарі білі<br>срупи, макаронні вироби<br>сечиво, сухарі білі<br>срупи, макаронні вироби<br>сечиво, сухарі білі<br>срупи, макаронні вироби<br>сечиво, сухарі білі<br>срупи, макаронні вироби<br>сечиво, сухарі білі<br>срупи, макаронні вироби<br>Сечиво, сухарі білі<br>сечиво, сухарі білі<br>сечиво, сухарі<br>сечиво, сухарі білі<br>сечиво, сухарі білі<br>сечиво, сухарі білі<br>сечиво, сухарі білі<br>сечиво, сухарі<br>сечиво, сухарі<br>сечиво, | HHU-DE QKHO CRPAE<br>> ∑ f ât 1 10<br>C<br>2<br>300<br>50<br>120<br>200<br>60<br>120<br>150<br>160<br>70<br>160<br>150<br>160<br>150<br>1670                                                                                                    | D         3           220         400           333         90           300         505           233         335           500         48           25         47           120         20                                                                                                    | w Roman 14 1 1 1 1 1 1 1 1 1 1 1 1 1 1 1 1 1 1                                                                                                    | F         8         25,2         4,2         10,1         16,8         5,0         10,1         12,6         5,9         13,4         5,9         1,7         1,7         1,7         1,7         12,6         15,1         140,3                                                                                                    | G<br>9<br>3,4(<br>5,8(<br>5,8(<br>1,5(<br>5,2(<br>3,8(<br>18,2(<br>6,2(<br>9,6(<br>2,5(<br>7,0(<br>20,0(<br>10,2(<br>15,6(<br>15,6( | #3       #         H       10         0       85,         0       24,         0       58,         0       25,         0       26,         0       26,         0       26,         0       229,         0       36,         0       129,         0       14,         0       111,         0       33,         0       128,         0       235,         1077,4                                                                                                    |
| На панелі інструментів<br>натиснути кнопку "Σ"                                                                                                    | Вид Вставка Формат Серенс Да                                                                                                    | C         2           2         300           50         120           200         60           120         200           60         120           150         70           160         70           150         150           150         150           150         150           170         200                                                                                                    | жа Астора<br>Тітеs Na<br>Тітеs Na<br>Тітеs Na<br>220<br>400<br>333<br>90<br>300<br>505<br>233<br>335<br>500<br>48<br>225<br>47<br>120<br>лиців                                                                                                    | E         4           4         660           200         400           180         180           180         5           235         800           34         5           5         71           216         3940                                                                                                    | F         8         25,2         4,2         10,1         16,8         5,0         10,1         12,6         5,9         13,4         5,9         1,7         1,7         12,6         15,1         140,3                                                                                                    | G<br>9<br>3,4(<br>5,8(<br>5,8(<br>1,5(<br>5,2(<br>3,8(<br>18,2(<br>6,2(<br>9,6(<br>2,5(<br>7,0(<br>20,0(<br>10,2(<br>15,6(<br>15,6( | #3       #         H       10         0       85,         0       24,:         0       58,         0       25,.         0       26,.         0       229,:         0       36,.         0       129,.         0       14,.         0       11,.         0       33,.         0       128,.         0       235,.         1077,4                                                                                                    |
| На панелі інструментів<br>натиснути кнопку "Σ"                                                                                                    | а виа встаека Формат Сереис Да                                                                                                    | C         2           2         300           50         120           200         60           120         200           60         120           150         70           160         70           160         70           150         70           160         70           70         160           70         70                                                                                                    | жа Астора<br>Тітеs Na                                                                                                    | E 660 200 400 180 180 180 606 350 235 800 34 5 5 71 216 3940                                                                                                    | F         8         25,2         4,2         10,1         16,8         5,0         10,1         12,6         5,9         13,4         5,9         1,7         1,7         1,7         1,7         1,7         1,7         1,7         1,7         1,7         1,7         1,7         1,7         1,7                                                                                                    | G<br>9<br>3,4(<br>5,8(<br>5,8(<br>1,5(<br>5,2(<br>3,8(<br>18,2(<br>6,2(<br>9,6(<br>2,5(<br>7,0(<br>20,0(<br>10,2(<br>15,6(<br>15,6( | #3       #         H       10         0       85,         0       24,         0       58,         0       25,         0       26,         0       38,         0       229,         0       36,         0       129,         0       14,         0       11,         0       33,         128,       235,         1077,4                                                                                                    |
| натиснути кнопку "Σ"                                                                                                    | а виа вставка Формат Серенс Да                                                                                                    | C         2           2         300           50         120           200         60           120         200           60         120           150         70           160         70           160         70           150         70           160         70           120         150           70         120                                                                                                    | жа Астора                                                                                                    | E<br>4<br>6600<br>2000<br>4000<br>1800<br>1800<br>0060<br>3500<br>2355<br>8000<br>344<br>5<br>5<br>711<br>2166<br>3940                                                                                                    | F         8         25,2         4,2         10,1         16,8         5,0         10,1         12,6         5,9         13,4         5,9         1,7         1,7         1,7         12,6         15,1         140,3                                                                                                    | G<br>9<br>3,4(<br>5,8(<br>5,8(<br>1,5(<br>5,2(<br>3,8(<br>18,2(<br>6,2(<br>9,6(<br>2,5(<br>7,0(<br>20,0(<br>10,2(<br>15,6(                                                                                                    | #3       #         H       10         0       85,         0       24,         0       25,         0       25,         0       26,         0       38,         0       229,         0       36,         0       129,         0       14,         0       11,1,         0       33,0         128,,       235,5         10077,4                                                                                                    |
| натиснути кнопку "Σ"                                                                                                    | а виа встаека Формат Серенс Да                                                                                                    | C         2           2         300           50         120           200         60           120         200           60         120           150         70           160         70           150         70           160         70           200         150           70         160           70         120           170         10           170         10           170         10                                                                                                    | жа Асторат          Image: Constraint of the second state of the second state of the second stat | е Roman 14 1<br>Е<br>4<br>6600<br>2000<br>4000<br>1800<br>1800<br>0606<br>3500<br>2355<br>8000<br>344<br>55<br>711<br>2166<br>3940<br>400<br>1800<br>3940<br>1800<br>1800<br>1900<br>1900<br>19 | F         8         25,2         4,2         10,1         16,8         5,0         10,1         12,6         5,9         13,4         5,9         1,7         1,7         12,6         15,1         140,3         VMCHTIB                                                                                                    | G<br>9<br>3,4(<br>5,8(<br>5,8(<br>1,5(<br>5,2(<br>3,8(<br>18,2(<br>6,2(<br>9,6(<br>2,5(<br>7,0(<br>20,0(<br>10,2(<br>15,6(                                                                                                    | #3       #2       H         10       10         0       85,         0       24,         0       25,         0       26,         0       26,         0       38,         0       229,         0       36,         0       129,         0       14,         0       11,1,         0       33,0         128,,       235,5         1077,4                                                                                                    |
|                                                                                                    | а вид встаека Формат Серенс Да                                                                                                    | C         2           2         300           50         120           200         60           120         200           60         120           150         70           160         70           150         70           160         70           200         150           70         160           70         120           150         70           120         200                                                                                                    | жа Асторат          Image: Constraint of the second state of the second state of the second stat | е Roman 14 1<br>Е<br>4<br>6600<br>2000<br>4000<br>1800<br>1800<br>6060<br>3350<br>2355<br>8000<br>344<br>55<br>711<br>2116<br>3940<br>400<br>400<br>400<br>400<br>400<br>400<br>400                                                                                                    | F       B         25,2       4,2         10,1       16,8         5,0       10,1         12,6       5,9         13,4       5,9         1,7       12,6         15,1       140,3         OYMCHTIB       ("S"")                                                                                                    | G<br>9<br>3,4(<br>5,8(<br>5,8(<br>1,5(<br>5,2(<br>3,8(<br>18,2(<br>6,2(<br>9,6(<br>2,5(<br>7,0(<br>20,0(<br>10,2(<br>15,6(                                                                                                    | H         10         0       85,         0       24,         0       25,         0       26,         0       229,         0       36,         0       129,         0       144,         0       111,         0       33,0         128,       235,         0       128,         0       128,         0       1077,4                                                                                                    |
|                                                                                                    | Вид Вставка Формат Серенс Да                                                                                                    | C         2           2         300           50         120           200         60           120         200           60         120           150         70           160         70           180         1670           7         12                                                                                                    | жа Асторат          Image: Second state       Image: Second state         Image: Second state       Image: Second state         Image: Second state       Ima                                                                                                    | е Roman 14 1<br>Е<br>4<br>6600<br>2000<br>4000<br>1800<br>1800<br>6006<br>3500<br>2355<br>8000<br>344<br>55<br>5711<br>2116<br>3940<br>Анелі інстр<br>Снути кної                                                                                                    | κ       ч       ≡       ≡       ≡         8       25,2       4,2         10,1       16,8       5,0         10,1       16,8       5,9         13,4       5,9       13,4         5,9       1,7       1,7         12,6       15,1       140,3         9       1,5,1       140,3         9       1,5,1       140,3         9       1,5,1       140,3         9       1,5,1       140,3         9       1,5,1       140,3         9       1,5,1       140,3         9       1,5,1       140,3         9       1,5,1       140,3         9       1,5,1       140,3                                                                                                    | G<br>9<br>3,4(<br>5,88<br>5,88<br>1,5(<br>5,2(<br>3,8(<br>18,2(<br>6,2(<br>9,6(<br>2,5(<br>7,0(<br>20,0()<br>10,2(<br>15,6()                                                                                                    | #3       #         H       10         0       85,         0       24,         0       58,         0       25,         0       26,         0       26,         0       38,         0       229,         0       36,         0       129,         0       128,         0       235,         1077,4                                                                                                    |

17. Розрахувати вартість продуктового набору для всієї групи:

18.Стати курсором у H5, у віконечко формул ввести формулу (F5\* G5), натиснути кнопку "Enter", або клацнути мишкою.

19. Ставати курсором у кожну з наступних клітину Н6-18 і клацати мишкою.

20.Розрахувати повну добову норму повного набору продуктів на людину в грамах:

21.Стати курсором у С19, на панелі інструментів натиснути кнопку "Σ" (Сумувати).

22. Розрахувати енергоємність добової норми повного набору продуктів:

23.Стати курсором у Е19, на панелі інструментів натиснути кнопку "Σ" (Сумувати).

24. Розрахувати загальну вагу продуктів на похід:

25.Стати курсором у F19, на панелі інструментів натиснути кнопку "Σ" (Сумувати).

26.Розрахувати вартість продуктового набору на похід:

27.стати курсором у H19, на панелі інструментів натиснути кнопку "Σ" (Сумувати).

28.Позначити таблицю, вибрати на панелі інструментів вид рамки, натиснути кнопку відповідної рамки для розграфлення таблиці, вибрати шрифт, вибрати розмір шрифту.

29.3берегти таблицю.

30.Закрити додаток Excel.